# OPACからの ILL現物貸借依頼方法について

#### 中部大学附属三浦記念図書館

#### 図書館OPACから図書の取り寄せ依頼ができ ます.

| HOME カレンダー                                                                                                   | 資料検索 お知らせ データベース(旧) データベース(新) 電子ジャーナル                                                                                                    |                                                                    |
|----------------------------------------------------------------------------------------------------|----------------------------------------------------------------------------------------------------|--------------------------------------------------------------------|
| よくある質問 機関リポジ                                                                                                 | トリ CAN横断検索 管理者ログイン                                                                                                    | 利用者認証                                                              |
| 開館時間                                                                                                    | 蔵書検索 他大学検索 EJ検索 リボジトリ検索 春日井市図書館 CAN機断検索信                                                                                                    | 利用者ID(または登録名)およびパスワードを入力してください                                     |
| 今日 <u>明日</u><br>2018年 <b>08月30日</b> (木)<br>図書館 9:00~16:50                                                    | <ul> <li>(第86枚素) 詳細枚素 □ レビュー・タグを含む</li> <li>(第86枚素)</li> <li>(第86枚素)</li> <li>(第86タイトルリスト   指定回書   新着案内   貸出ランキング   アクセスランキング   レビューー覧   2</li> </ul> | 利用者ID(または登録名)<br>パスワード                                             |
| 利用案内                                                                                                    | 😭 図書館からのお知らせ                                                                                                    | ログイン 戻る                                                            |
| ▶ 図書部からのお知らせ<br>・データペース(旧)<br>・機関リポジトリ<br>・なくある質問<br>・プッシュリスト特設1<br>・プッシュリスト特設2<br>・検索画面(損断検索有り)<br>・電子ジャーナル | <ul> <li>最新 5件 ● [P80]</li> <li>1 週 消費規UPE(伴う遠原料金値上げについて</li> <li>2 ステム 回書館機構入替えに伴う利用停止について</li> <li>NEW 新しいOPAC</li> <li>もっと見る</li> </ul>            | 中部大学附属三浦記念図書的<br>Copyright ma大学附属三涌記念図書館 2018- All Right Reserved. |
| 1                                                                                                    | 2 利用状況の確認                                                                                                    |                                                                    |
| 利用者サービス                                                                                                    | ログインを行うと利用状況を確認することができます。                                                                                                    |                                                                    |

サービスを利用するには、利用状況の確認からTora-netの利用者ID/パスワードでログインしてください.

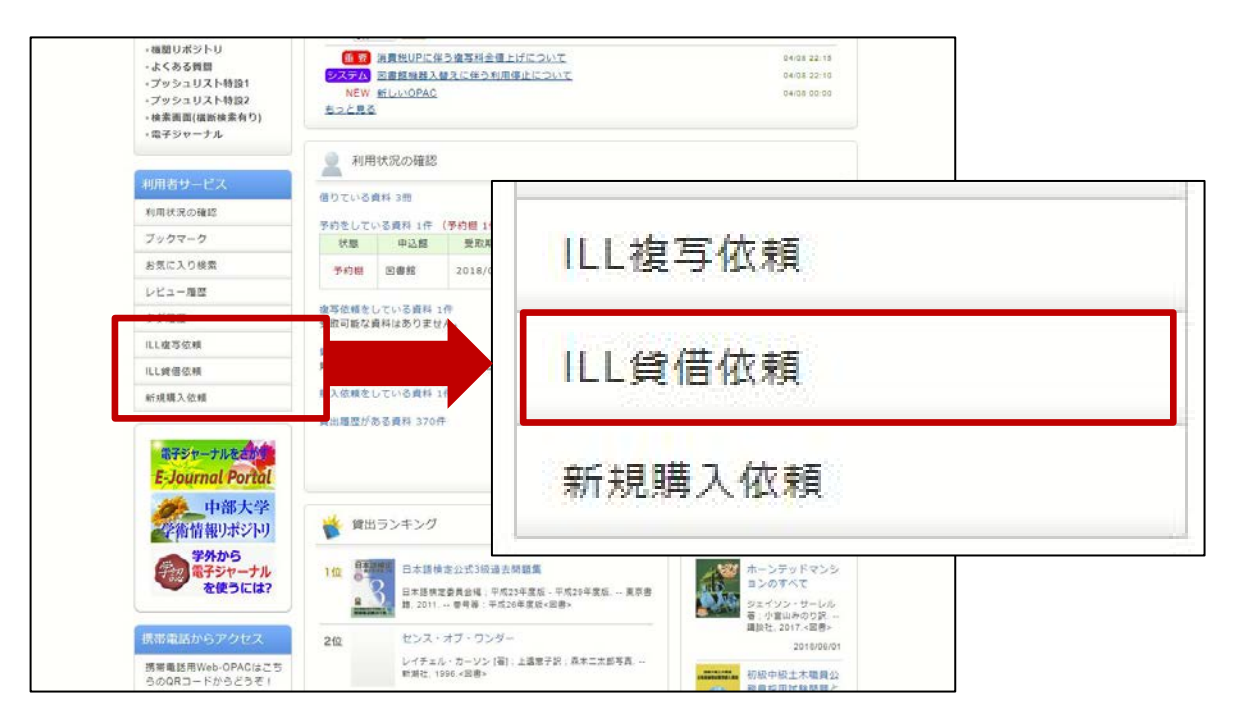

#### 1. OPACの利用者サービスから【ILL貸借依頼】を選択、 クリックしてください.

注意!本学で入手可能な資料については依頼の対象外 となります.

| ILL貸借依頼                              |                                    |
|--------------------------------------|------------------------------------|
| 資料の貸借を依頼することができま<br>本学で入手可能な資料については対 | Eす。<br>対象外となります。 💈                 |
| 依赖条件選択 > 依赖情                         | 報入力 > 依賴內容確認 > 依賴完了通知              |
| 依頼条件選択                               |                                    |
| 以下の条件を設定の上、「次へ」                      | ボタンを押してください。                       |
| ○ 依頼対象となる資料の種別者                      | を選択してください。                         |
| <ul> <li>図書</li> </ul>               |                                    |
|                                      | * ^                                |
|                                      | ⊠ 処理の中止(ウインドウを閉じる)                 |
| 中部大学附属三浦記念図書館                        |                                    |
| Convriabt (C) 由部大気                   | 脳岸ニ油記念成事節 2018- All Dinkt Decented |

2. 【次へ】をクリックしてください.

| ■ 中の貨油を取得することがしてます。<br>本学で入手可能な資料については対象外となります。<br>依頼条件選択 » 依頼情報入力 » 依頼情報入力 (前前内容)<br>依頼情報入力           | ¥题 、 依明完了通知                                                                                                    | *は必須入力項目です.<br>どうしてもわからないところ<br>は"不明"と入力してください. |  |
|----------------------------------------------------------------------------------------------------|----------------------------------------------------------------------------------------------------|-------------------------------------------------|--|
| 以下の情報を入力し、「申込」ボタンを押してください。<br>*は必須項目です。                                                                |                                                                                                    |                                                 |  |
| 1. 以下の資料情報を入力(確認)して                                                                                    | 以下の資料情報を入力(                                                                                                    | 確認)してください。                                      |  |
|                                                                                                    |                                                                                                    |                                                 |  |
| * タイトル : 映画がつくったアメリケ<br>巻号: [<br>* 著者: Rスクラー                                                           |                                                                                                    |                                                 |  |
| * タイトル : 映画がつくったアメリア<br>巻号: [<br>* 著者: Rスクラー<br>* 出版年(西暦): [1980]<br>NBN : [                           | • <b>タイトル</b> : 映画がつく:                                                                                                  | ったアメリカ                                          |  |
| * タイトル : 映画がつくったアメリケ<br>巻号: [<br>* 著者: Rスクラー<br>* 出版年(西暦): [1980]<br>NBN : [<br>書誌典処: [<br>書誌口: []     | ・<br>タイトル : 映画がつく:<br>巻号 : (                                                                                            | ったアメリカ<br>ISBN :                                |  |
| * タイトル : 映画がつくったアメリオ<br>巻号 : [<br>* 著者 : Rスクラー<br>* 出版年(高器) : (1980<br>NBN : [<br>書誌典拠 : [<br>書誌ID : [ | * タイトル : 映画がつく:<br>巻号 :<br>* 著者 : R.スクラー                                                                                | ったアメリカ<br>ISBN:<br>出版者: 平凡社                     |  |
| * タイトル : 映画がつくったアメリオ<br>巻号:<br>* 著者: Rスクラー<br>* 出版年(高器): (1980<br>NBN :<br>書誌内姓:<br>書誌ID :             | * タイトル : 映画がつく:<br>巻号: [<br>* 著者: R.スクラー<br>版年(西暦): [1980]                                                              | ったアメリカ<br>ISBN:<br>出版者: 平凡社                     |  |
| * タイトル : 映画がつくったアメリオ<br>巻号:<br>* 著者: Rスクラー<br>* 出版年(高層): (1960<br>NBN :<br>書誌典処:<br>書誌ID :<br>#社ID :   | * タイトル : 映画がつく:<br>巻号 : [<br>* 著者 : R.スクラー<br>版年(西暦) : [1980<br>NBN : [                                                 | ったアメリカ<br>ISBN:<br>出版者: 平凡社<br>LCCN:            |  |
| * タイトル : 映画がつくったアメリオ<br>巻号:<br>* 著者: Rスクラー<br>* 出版年(画器): [1980<br>NBN :<br>書誌典処:<br>書誌ID :             | <ul> <li>タイトル : 映画がつく:</li> <li>巻号:</li> <li>* 著者: R.スクラー</li> <li>版年(西暦): 1980</li> <li>NBN:</li> <li>書誌典拠:</li> </ul> | oたアメリカ<br>ISBN:<br>出版者: 平凡社<br>LCCN:            |  |

取り寄せたい資料の情報を入力してください.
 ※調査した上で入力をお願いします.

| 利用者ID:        |                         | 氏名:        |       |         |
|---------------|-------------------------|------------|-------|---------|
| 利用者区分:        |                         | 所属部署:      |       |         |
| 依頼件数:<br>所属館: |                         | 有効期限日:     |       |         |
| ● * E-mail :  |                         |            |       |         |
| ◎ ※E-mailの変更: |                         |            |       |         |
| ※E-mail(確認):  |                         |            |       |         |
| 郵便番号:         |                         |            |       |         |
| 住所:           |                         |            |       |         |
| ● * 連絡先:      | 0 -                     |            |       |         |
|               | ※連絡先が「0」と表示される人は、<br>い。 | 「上記以外の連絡先」 | を選択し、 | 入力してくださ |
| ◎ 上記以外の連絡先:   |                         |            |       |         |

4. 連絡先を入力してください. ※初めからE-mailや連絡先が表示されている場合があります.

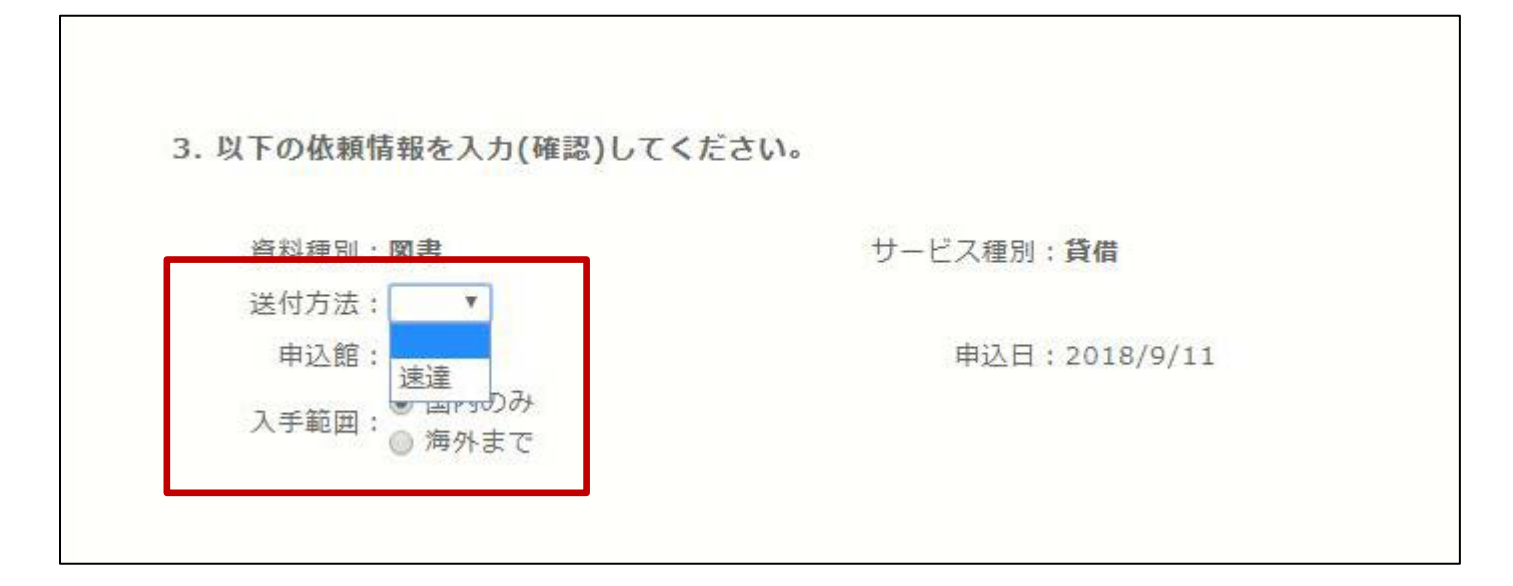

5. 赤枠の中を入力(確認)してください. ※速達を選択すると、料金はその分高くなります.

| 公】子科黄、【公  | 1 その他を使用される場合は、通信欄に詳細を入力してくたさい。 |
|-----------|---------------------------------|
| * 支払区分: 🔘 | 私費                              |
| 0         | 公費 【公】教育研修費▼                    |
|           | 【公】教育研修費                        |
|           | 【公】大学院生費                        |
|           | 【公】学科費                          |
| 通信欄       | 【公】その他                          |
| 這信欄       | 【公】学科費<br>【公】その他                |

- 支払方法を入力し【申込】をクリックしてください.
   ※学科費、その他の公費を使用されるかたは
   [5.通信欄 予算名称(公費)】に詳細を入力してください.
  - 例)【公】その他
     【公】学科費
     予算名称(公費):特別研究費A
     予算名称(公費):特別研究費A
     予算名称(公費):科研費若手Bなど

| 員科の貨信を低頼9 ることができま9。<br>本学で入手可能な資料については対象外となります。 |                    |
|-------------------------------------------------|--------------------|
| 依頼条件選択 依頼情報入力                                   |                    |
|                                                 | ◎ 支払方法             |
| 依頼内容確認                                          | 支払区分:【公】教育研修費      |
| 以下の内容でILL依頼を行います。                               |                    |
| 内容を確認し、よろしければ決定ボタン                              | ◎ 通信欄              |
|                                                 | 予算名称(公費):          |
| 資料情報                                            |                    |
| タイトル:映画がつくったアメリカ                                | ▲ このページのTOPへ       |
| 巻号:                                             |                    |
| 名名:ハスノリー<br>出版年(西暦):1980                        |                    |
| NBN:<br>雲時曲柳··                                  |                    |
| 書誌ID:                                           |                    |
|                                                 | ◎ 処理の中止(ウインドウを閉じる) |

 7. 依頼内容を確認し、よろしければ【決定】ボタン を押してください、登録したアドレスに確認メー ルが届きます。

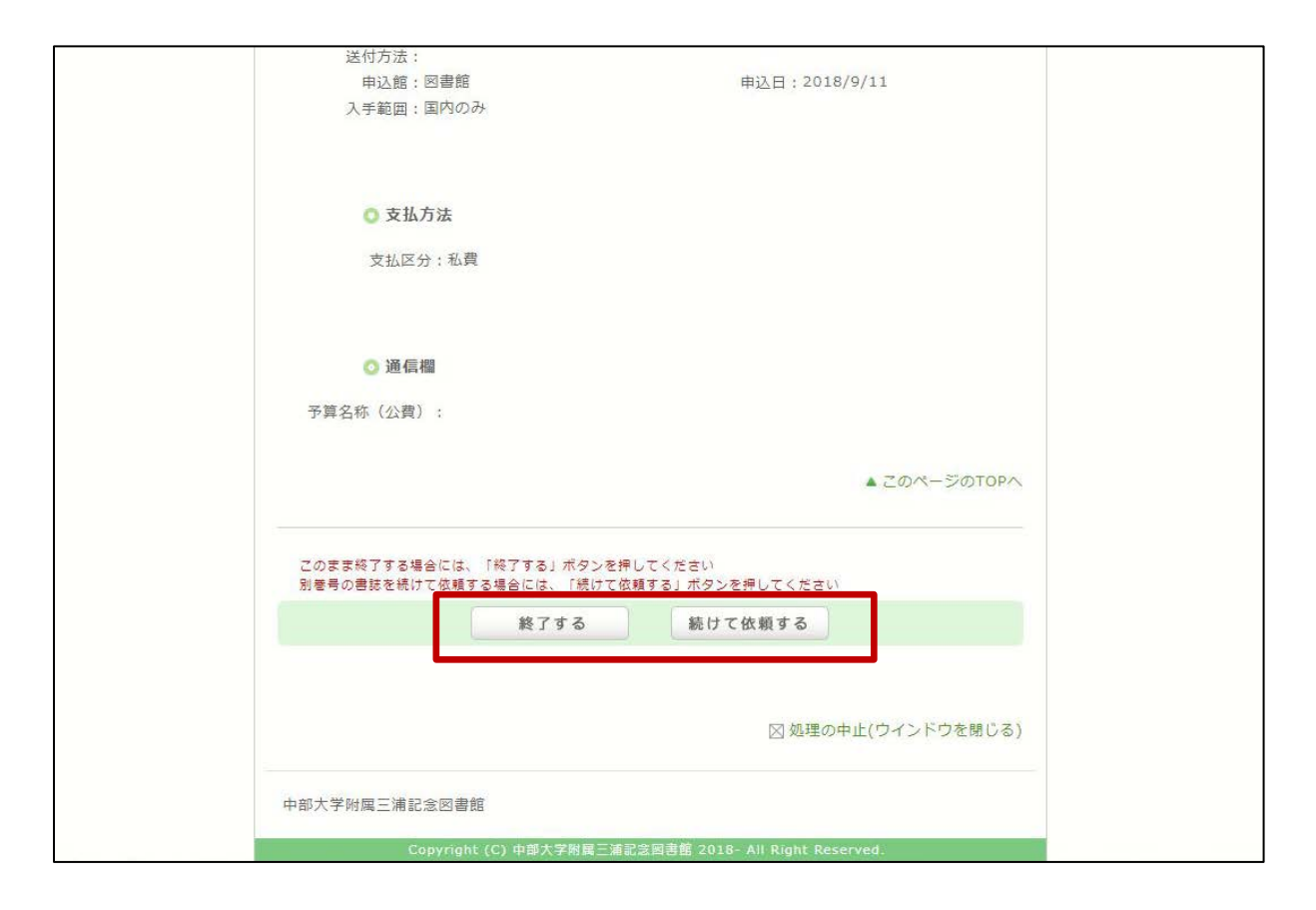

8. 【終了】もしくは、巻号違いの資料を依頼する場合 は、【続けて依頼する】をクリックしてください.

OPACからの依頼件数には、上限があります. 身分により、上限件数が決められていますので ご注意ください.

| 身分   | 上限件数 |
|------|------|
| 1年生  | 5    |
| 2年生  | 5    |
| 3年生  | 10   |
| 4年生  | 10   |
| 大学院生 | 10   |
| 教員   | 10   |

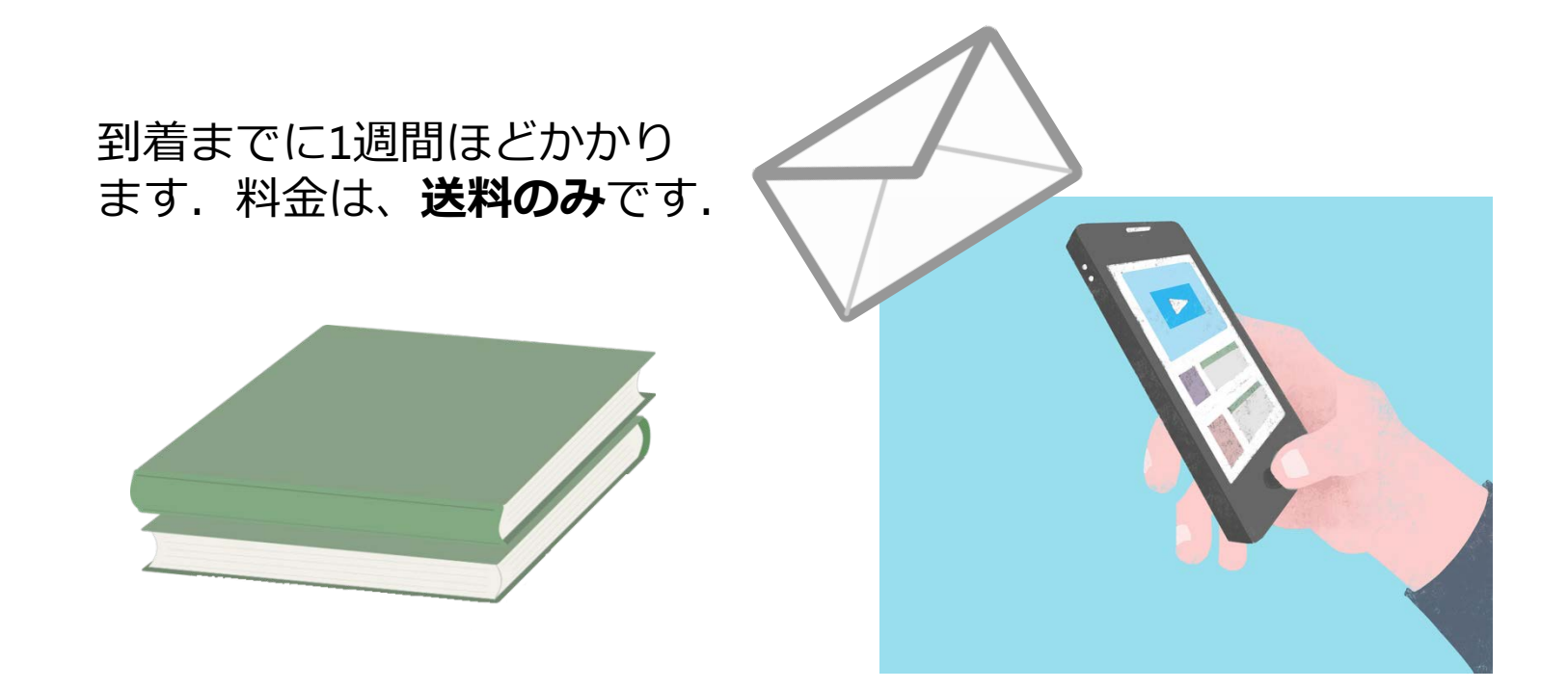

6. 依頼のあった文献を図書館が取り寄せします。
 到着後、登録したアドレスにメールが届きます。
 図書館1階カウンターまでお越しください。